# Licensing & Installation Guide For HighTec Compiler

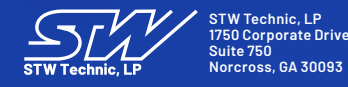

support@stw-technic.com https://stw-technic.com

## **Getting Started**

To use STW Technic Controller Modules, a licensed copy of the HighTec Compiler must be utilized. This document will detail the various types of HighTec Compiler licensing options and the installation instructions for each.

#### **Compiler License Types**

The HighTec Compiler has the following licensing options:

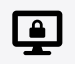

Node-Locked (PN 75588)

Limited to a single machine, assigned by MAC Address.

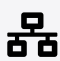

#### **Network (PN 75589)**

Allows multiple computers to access from a central internal network location, but limited in usage to only a single machine at a time. Assigned to server MAC Address.

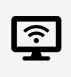

#### Network with Roaming (PN 76253)

Same as a Network license, but can be used temporarily outside of an internal network, still limited to a single machine at a time. Assigned to server MAC Address.

Please Note – The HighTec Compiler license for STW Controllers is limited to Windows versions of the compiler. The Linux versions of the compiler are not supported. If a Linux environment must be used, you may run the HighTec Compiler for Windows using emulation software such as Wine for Linux.

Please Note - At this time, compiler licenses are not restricted from running in a virtual machine (VM) environment.

## **Obtaining a Compiler License**

For information on how to order a HighTec Compiler license from STW Technic, please see our guide here: https:// stwtechnic.freshdesk.com/support/solutions/articles/6000257012-how-do-i-obtain-a-controller-compiler-license-

# Continue for Installation Instructions: Node-Locked License

### Installation Instructions: Node-Locked License

- Copy the archive on the machine which was licensed to run the compiler.
- Host ID must match the MAC address of your machine. Please make sure, that the given license is bound to the MAC address of your machine.
- **O** Unpack the archive to a user-defined directory
- Install the compiler (default folder is C:\HIGHTEC)
- Copy the license delivered by HighTec to the licenses folder under the compiler installation directory (default is C:\ HIGHTEC \licenses)
- Use the Environment Variables dialog to set the RLM\_LICENSE environment variable to be the licenses folder (default RLM\_LICENSE=C:\HIGHTEC\licenses)

| Control Panel Home                                                                  | View basic information about your computer                                                                                                    | e ^                                                                                                    |
|-------------------------------------------------------------------------------------|----------------------------------------------------------------------------------------------------|----------------------------------------------------------------------------------------------------|
| Device Manager                                                                      | Windows edition                                                                                                    |                                                                                                    |
| Remote settings                                                                     | Windows 7 Professional                                                                                                    |                                                                                                    |
| System protection                                                                   | Copyright © 2009 Microsoft Corporation, All rights reserved.                                                                                                    |                                                                                                    |
| Advanced system settings                                                            | Service Pack 1<br>Get more features with a new edition of Windows 7                                                                                                    |                                                                                                    |
|                                                                                     | System Properties 23                                                                                                    | Environment Variables                                                                                                    |
| See also<br>Action Center<br>Windows Update<br>Performance Information and<br>Tools | Sys       Computer Name       Hardware       Advanced       System Protection       Remote         You must be logged on as an Administrator to make most of these changes.       Performance       Visual effects, processor scheduling, memory usage, and virtual memory         Visual effects, processor scheduling, memory usage, and virtual memory       Settings         User Profiles       Desktop settings related to your logon         Dee       Settings         Startup and Recovery       System startup, system failure, and debugging information         Settings       Environment Variables | User variables for bkandetzki<br>Variable Value<br>PATH C: \Python27;C: \WinGW\bin;C: \Program<br>TEMP %USERPROFILE%\AppData\Loca\Temp<br>TSIM_CONFIG C: \Program Files (x86) \HIGHTEC\tsim\1 *<br>New Edit Delete<br>System variables<br>Variable Value<br>PSModulePath C: \Windows\system32\WindowsPowerS<br>RIM_LICENSE C:\Windows\system32\WindowsPowerS<br>RIM_LICENSE C:\Windows\TEMP<br>TMP C: \Windows\TEMP<br>TMP C: \Windows\TEMP<br>Wark Delete<br>New Edit Delete |
|                                                                                     | OK Cancel Apply                                                                                                    |                                                                                                    |

 $\checkmark$ 

# Continue for Installation Instructions: Network License

## Installation Instructions: Network License [Server Installation]

Download administrative instructions here: <u>http://www.reprisesoftware.com/RLM\_License\_Administration.pdf</u>

#### Per Page 13 of RLM License Administration

• You can only install RLM as a service in a command window. To do this, use the rlm program itself (in a command window), with special arguments:

rlm -install\_service -dlog [+]logfile [-service\_name sname] [-user username] [-password password]

#### Where

- [logfile] is the pathname for the server debug log. This parameter is required. If preceded by the '+' character, the logfile will be appended, rather than created.
- [sname] is an optional name for the installed service. If not specified, sname defaults to "rlm". If sname contains embedded whitespace, it must be enclosed in double quotes.
- Are any other command line arguments to be passed to rlm when it is started.

#### Example

rlm -install\_service -service\_name rlm-xyz -dlog c:\logs\server.log -c c:\licenses\xyz.lic

#### • The server web interface is available at [SERVER-NAME]:5054

| S bk-dt-8d0mhs1:5054/ho                        | measp X +                                                                                                    | `    |                |
|------------------------------------------------|----------------------------------------------------------------------------------------------------|------|----------------|
| ← → C ▲ Nots                                   | secure   bk <mark>-dt-8d0mhs1:</mark> 5054/home.asp 🗠 🖈                                                                                                    | @? 🧕 | <b>* 4</b>     |
| 🗰 Apps 📙 STW 💽 H                               | Brent Kandetzki - O 🧕 Mail - Brent Kandet 📀 Support : STW Tech 💠 System dashboard 🔘 Toggl 📙 Imported From IE ★ Bookmarks 🧕 Amazon.com: Onlin                                                                                                    | >>   | 🔝 Reading list |
| Reprise                                        | Reprise License Server Administration<br>Copyright (c) 2006-2015, Reprise Software, Inc. All Rights Reserved.                                                                                                    |      |                |
| Logins disabled                                | RLM License Server Administration, v12.1                                                                                                    |      |                |
| RLM                                            | This web interface is an integral part of the <i>rIm</i> server.                                                                                                    |      |                |
| Administration<br>Commands                     | If rim is started without any parameters, the web interface runs on port 5054.<br>rim can also be started with the <i>-nows</i> option to disable this web interface.<br>rim can be started with the <i>-ws port#</i> option to specify another port number.           |      |                |
| Choose a command from the list below           | This tool allows you to perform status and administration functions on the RLM server.<br>Choose a command from the list on the left-hand side of the window.                                                                                                    |      |                |
| Status Shutdown                                | Reprise Software, Inc.<br>1530 Meridian Ave<br>Suite 290<br>San.Jose CA 95125                                                                                                    |      |                |
| Reread/Restart Servers                         | www.reprisesoftware.com<br>info@reprisesoftware.com                                                                                                    |      |                |
| Switch Reportlog New Reportlog Switch Debuglog | RLM contains software developed by the OpenSSL Project<br>for use in the OpenSSL Tooliki (http://www.openssl.org)<br>Copyright (c) 1998-2008 The OpenSSL Project. All rights reserved.<br>Copyright (c) 1995-1998 Eric Young (eavj@cryptsoft.com) All rights reserved. |      |                |
| Edit License Files Activate License            | Webserver Copyright (c) 2006-2016 GoAhead Software, Inc. All Rights Reserved.<br>http://embedthis.com/goahead                                                                                                    |      |                |
| Diagnostics                                    | WEBSERVER                                                                                                    |      |                |
| RLM Manual<br>System Info                      |                                                                                                    |      |                |
| About                                          |                                                                                                    |      |                |

# Continued on next page

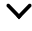

Installation Instructions: Network License [Server Installation]

• The Status button will show runtime information and installed licenses.

| bk-dt-8d0mhs1:5054/home                                                                                    | e.asp × +                                                                            |                |                       |                  |                     |                |                |            |             |            | ~  |              |
|----------------------------------------------------------------------------------------------------|--------------------------------------------------------------------------------------|----------------|-----------------------|------------------|---------------------|----------------|----------------|------------|-------------|------------|----|--------------|
| ← → C ▲ Not sec                                                                                            | cure bk-dt-8d0mhs1:5054/home.                                                        | asp            |                       |                  |                     |                |                |            | 1           | e \star 🛛  |    | * @ :        |
| Apps STW DB Bree                                                                                           | nt Kandetzki - O 📑 Mail - Brent Ka                                                   | ndet 🕥 Suppo   | rt : STW Tech 🐽 Sv    | stem dashboard - | O Togal             | Imported       | From IE 🔹      | Bookmarks  | Amazon.com: | Onlin      | >> | Reading list |
|                                                                                                    |                                                                                      | o seppe        | • •,                  |                  | • • • • • • • • • • | - mponto       |                |            |             |            |    |              |
| Reprise License Server Administration Copyright (c) 2006-2015, Reprise Software, Inc. All Rights Reserved. |                                                                                      |                |                       |                  |                     |                |                |            |             |            |    |              |
| Logins disabled                                                                                            | Status for "rim" on BK-DT-8D0MHS1 (port 5053)                                        |                |                       |                  |                     |                |                |            |             |            |    |              |
| RLM Administration Commands                                                                                |                                                                                      |                | RLM software version  | 1                | v                   | 12.1 (build:2) |                |            |             |            |    |              |
|                                                                                                    |                                                                                      |                | debug log file        | C:\Progr         | am Files (x86)\F    | HIGHTEC\licens | emanager\serve | r.log      |             |            |    |              |
| Choose a command<br>from the list below                                                                    | license files C:\Program Files (x86)\HIGHTEC\licenses\acc592_lic_network_sen1877.lic |                |                       |                  |                     |                |                |            |             |            |    |              |
| Status                                                                                                    |                                                                                      |                | rim                   | Statistics Since | e Start Since       | Midnight       | Recent         |            |             |            |    |              |
| Shutdown                                                                                                   |                                                                                      |                | Me                    | ssages 0 (0      | /sec) 0(            | (0/sec) (0     | (0/sec)        |            |             |            |    |              |
| Reread/Restart Servers                                                                                     |                                                                                      |                | Con                   | nections 0 (0    | /sec) 0 (           | (0/sec) (      | ) (O/sec)      |            |             |            |    |              |
| Switch Reportlog                                                                                           |                                                                                      |                |                       | E                | DIT rlm Optio       | ons            |                |            |             |            |    |              |
| New Reportlog                                                                                              | SHOW rlm Debug Log                                                                   |                |                       |                  |                     |                |                |            |             |            |    |              |
| Switch Debuglog                                                                                            | ISV Servers                                                                          | 1              |                       |                  |                     |                |                |            |             |            | 1  |              |
| Edit License Files                                                                                         | Name                                                                                 | port Running R | estarts Server Status | License Usage    | Debug Log           | REREAD         | OPTIONS        | TRANSFER   | SHUTDOWN    | ACTIVATE   | 1  |              |
| Activate License                                                                                           | hightec-rt                                                                           | 6004 Yes       | 0 hightec-rt          | hightec-rt       | hightec-rt          | hightec-rt     | hightec-rt     | hightec-rt | hightec-rt  | hightec-rt |    |              |
| Diagnostics                                                                                                |                                                                                      |                |                       |                  |                     |                |                |            |             |            |    |              |
| RLM Manual                                                                                                 |                                                                                      |                |                       |                  |                     |                |                |            |             |            |    |              |
| System Info                                                                                                |                                                                                      |                |                       |                  |                     |                |                |            |             |            |    |              |
| About                                                                                                    |                                                                                      |                |                       |                  |                     |                |                |            |             |            |    |              |
|                                                                                                    |                                                                                      |                |                       |                  |                     |                |                |            |             |            |    |              |

Continued on next page

Installation Instructions: Network License [Server Installation]

Select hightec-rt under Server Status to see more information about the HighTec license install.

| S bk-dt-8d0mhs1:5054/ho | ome.asp × +                               |                                                                      |                            |            |                                   |                                |                                |                       |            |                  |   | ~   |            | 3  |
|-------------------------|-------------------------------------------|----------------------------------------------------------------------|----------------------------|------------|-----------------------------------|--------------------------------|--------------------------------|-----------------------|------------|------------------|---|-----|------------|----|
| ← → C ▲ Nots            | secure   bk-dt-8d0mhs1:5054/home.asp      |                                                                      |                            |            |                                   |                                |                                |                       |            | e ★              | œ | ۲   | * 🥥 :      |    |
| Apps 📑 STW 💽            | Brent Kandetzki - O 🧕 Mail - Brent Kandet | Support : STW Tech                                                   | n 💠 System d               | ashboard   | . © To                            | ggl 📙 Impor                    | rted From I                    | E ★ Boo               | kmarks 🧕 A | mazon.com: Onlin |   | » [ | Reading li | st |
| Reprise                 |                                           |                                                                      | Reprise<br>Copyright (c) 2 | e Licen    | I <mark>SE SE</mark><br>Reprise S | ver Admin<br>oftware, Inc. All | l <b>istratio</b><br>Rights Re | D <b>N</b><br>served. |            |                  |   |     |            |    |
| Logins disabled         |                                           |                                                                      |                            |            |                                   |                                |                                |                       |            |                  |   |     |            | -  |
| RLM<br>Administration   |                                           |                                                                      | ISV hightec-r              | t status   | on BK-                            | DT-8D0MHS                      | 1 (port (                      | 5004)                 |            |                  |   |     |            | I  |
|                         |                                           | hightec-                                                             | t software version         |            |                                   | v12.1 (build:                  | 2)                             |                       | _          |                  |   |     |            | 1  |
| Choose a command        |                                           | debug log file C:\Program Files (x86)\HIGHTEC\licensemanager\highter |                            |            |                                   |                                |                                | rVhightec-rt.d        | log        |                  |   |     |            | 1  |
| from the list below     |                                           | report log file                                                      |                            |            |                                   | _n/a_                          |                                |                       |            |                  |   |     |            | 1  |
| Status                  |                                           |                                                                      |                            |            |                                   |                                |                                |                       |            |                  |   |     |            | 1  |
| Shutdown                |                                           | hightec-rt Sta                                                       |                            |            |                                   |                                |                                | nt                    |            |                  |   |     |            | 1  |
| Reread/Restart Servers  |                                           |                                                                      | Messages                   | 117        | 7 (0/sec)                         | 7 (0/sec)                      | 5 (0/s                         | ec)                   |            |                  |   |     |            | 1  |
| Switch Reportlog        |                                           |                                                                      | Connections                | 38         | (0/sec)                           | 3 (0/sec)                      | 2 (0/s                         | ec)                   |            |                  |   |     |            | 1  |
| New Reportlog           |                                           |                                                                      | Checkouts                  | 17         | (0/sec)                           | 0 (0/sec)                      | 0 (0/s                         | ec)                   |            |                  |   |     |            | 1  |
| Switch Debuglog         |                                           |                                                                      | License Remov              | als 0      | (0/sec)                           | 0 (0/sec)                      | 0 (0/s                         | ec)                   |            |                  |   |     |            | 1  |
| Edit License Files      |                                           |                                                                      | Current Connect            | ions       | 0                                 |                                |                                |                       |            |                  |   |     |            | 1  |
| Activate License        |                                           |                                                                      |                            |            |                                   |                                |                                |                       |            |                  |   |     |            | 1  |
| Diagnostics             |                                           |                                                                      |                            | Lice       | nse poo                           | ol status                      |                                |                       |            |                  |   |     |            | I  |
| RLM Manual              |                                           | Product Pool                                                         | Ver Expires                | count s    | soft lim in                       | use res timeo                  | ut share                       | checkouts             | Show Usage |                  |   |     |            |    |
| System Info             |                                           | tricore-gcc 1                                                        | 2017.06 permaner           | nt 1       | 1                                 | 0 0 0                          | User                           | 17                    | usage      |                  |   |     |            |    |
| About                   |                                           |                                                                      |                            |            |                                   |                                |                                |                       |            |                  |   |     |            |    |
|                         |                                           | -                                                                    | Enter license p            | assword to | select licer                      | nse results. Only              | licenses wi                    | th                    |            |                  |   |     |            | -  |

# Continue for Installation Instructions: Network License [Client Configuration]

## Installation Instructions: Network License [Client Configuration]

In order to confirm that the Network License has been properly installed on the server, a test via the command line should be performed to confirm compiler operation.

RLM\_LICENSE must be set to the IP address of your server. If a hostname is used, please make sure the hostname resolves to the license server.

👂 Please Note – See the Node-Locked installation instructions section for how to set a permanent Environment Variable.

• Create a simple hello.c file (shown below) to use as a test. a.out will be generated on successful test.

```
C:\Users\[YOUR-USERNAME]>echo %RLM_LICENSE%
6004@[SERVER-NAME]
C:\Users\[YOUR-USERNAME]>type hello.c
#include <stdio.h>
main(void)
{
printf("HelloWorld!\n");
}
C:\Users\[YOUR-USERNAME]>C:\"Program Files (x86)"\HIGHTEC\toolchains\tricore\v4.6.6.1\bin\tricore-gcc.exe hello.c
C:\Users\[YOUR-USERNAME]>dir a.out
Volume in drive C is OS
Volume Serial Number is F676-2FF7
Directory of C:\Users\[YOUR-USERNAME]
09/29/2020 09:48 AM 200,741 a.out
1 File(s) 200,741 bytes
0 Dir(s) 65,262,743,552 bytes free
C:\Users\[YOUR-USERNAME]>
```

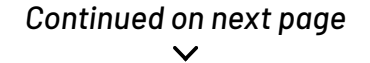

## Installation Instructions: Network License [Client Configuration]

Additional tests can be performed using status tools (detailed below).

```
C:\Program Files (x86)\HIGHTEC\licensemanager>rlmutil.exe rlmstat -c
5053@[SERVER-NAME]
Setting license file path to 5053@[SERVER-NAME]
rlmutil v12.1
Copyright (C) 2006-2016, Reprise Software, Inc. All rights reserved.
         rlm status on localhost (port 5053), up 48d 23:23:20
         rlm software version v12.1 (build:2)
         rlm comm version: v1.2
         Startup time: Fri Oct 29 14:04:15 2021
         Todays Statistics (12:26:57), init time: Fri Dec 17 00:00:38 2021
         Recent Statistics (00:14:58), init time: Fri Dec 17 12:12:37 2021
                        Recent Stats
                                              Todays Stats
                                                                        Total Stats

        12:26:57
        48d 23:23:20

        (0/sec)
        8 (0/sec)

        00:14:58
        12:26:57

        Messages:
        8 (0/sec)
        8 (0/sec)

        Connections:
        5 (0/sec)
        5 (0/sec)

                                                                  5 (0/sec)
         ----- ISV servers -----
            Name Port Running Restarts
         hightec-rt
                            6004 Yes
                                                0
C:\Program Files (x86)\HIGHTEC\licensemanager>rlmutil.exe rlmstat -av
ail -c 5053@[SERVER-NAME]
Setting license file path to 5053@[SERVER-NAME]
rlmutil v12.1
Copyright (C) 2006-2016, Reprise Software, Inc. All rights reserved.
License availability for all products from all ISVs
    ISV: hightec-rt
    server host: localhost (port 5053)
         tricore-gcc v2017.06 available: 1
Error connecting to server for isv "hightec-rt"
Connection attempted to host: "[SERVER-NAME]" on port 5053
No error
C:\Program Files (x86)\HIGHTEC\licensemanager>
```

Please Note – Once server operation is confirmed, you may need to restart any IDEs to update RLM\_LICENSE values into the tool.

# Continue for Installation Instructions: Roaming License

#### Installation Instructions: Roaming License

• Confirm the date and version of the compiler you are using, as this is the date that you will be using on the checkout batch file.

```
C:\Program Files (x86)\HIGHTEC\toolchains\tricore\v4.6.6.1\bin>.\tricore-gcc.exe
--version
tricore-gcc.exe (HighTec Release HDP-v4.6.6.1-a20ed07) 4.6.4 build on 2016-03-01
Copyright (C) 2011 Free Software Foundation, Inc.
This is free software; see the source for copying conditions. There is NO
warranty; not even for MERCHANTABILITY or FITNESS FOR A PARTICULAR PURPOSE.
```

In this example, RLM\_LICENSE = C:\Hightec\licenses;6004@[SERVER-NAME] as this will allow both network and roaming checkout. The roaming license file is contained in C:\Hightec\licenses. The roaming license file must be on the client; it is not necessary on the server.

Perform a roaming checkout.

```
C:\Program Files (x86)\HIGHTEC\licensemanager>echo %RLM_LICENSE%
C:\Program Files (x86)\HIGHTEC\licenses;6004@[SERVER-NAME]
C:\Program Files (x86)\HIGHTEC\licensemanager>roam_checkout.bat
"Enter the license server (e.g. license-server@5053)"
[SERVER-NAME]@5053
"Enter the product key (e.g. TriCore: tricore-gcc | PowerPC: ppc-vle-gcc)"
tricore-gcc
"Enter the product build date (Run the compiler with --version e.g. 2013.01)"
2016.03
"Enter the roaming time (e.g. "1" for one day)"
1
checkout information:
-----
server: [SERVER-NAME]@5053
product-key: tricore-gcc
build-date: 2016.03
days: 1
License Information:
_____
License name: tricore-gcc
Status: License okay
Host ID:
Exp. end date: 5-dec-2019
Exp. days: 2-
-----
Maintenance end date: 2017.06
finish
SUCCESS: Specified value was saved.
C:\Program Files (x86)\HIGHTEC\licensemanager>
```

This is then seen in the server log.

12/04 09:27 (hightec-rt) OUT: tricore-gcc v2016.03 by [YOUR-USERNAME]@[HOST-NAME] (ROAMING for 1 days)

# Continued on next page

## Installation Instructions: Roaming License

| Please Note | — The ho | ld time is mo | ore than 24 h | ours.  |       |         |       |   |             |                |
|-------------|----------|---------------|---------------|--------|-------|---------|-------|---|-------------|----------------|
| Product     | Pool     | Vor           | usor          | host   | חום   | rog vor | # lio | # | Outtime     | In (hold) time |
| FIOUUCI     | FUUI     | vei           | usei          | nost   | FID   | ieq vei | # IIC | # | outtime     | in (noid) time |
| tricore-gcc | 1        | 2017.06       | [USER]        | [HOST] | 11324 | 2016.03 | 1     | 0 | 12/04 09:27 | 12/06 00:00    |

• Check the license back in when it is no longer needed.

| C:\Program Files (x86)\HIGHTEC\licensemanager>roam_checkin.bat                                   |
|--------------------------------------------------------------------------------------------------|
| "Enter the license server (e.g. license-server@5053)"                                            |
| [SERVEK-NAME]@5053<br>"Enter the product key (e.g. Trifore: tricore-gcc   DowerDC: pnc-vle-gcc)" |
| tricore-gcc                                                                                      |
| "Enter the product build date (Run the compiler withversion e.g. 2013.01)"                       |
| 2016.03                                                                                          |
| checkin information:                                                                             |
| server: [SERVER-NAME]@5053                                                                       |
| product-key: tricore-gcc                                                                         |
| build-date: 2016.03                                                                              |
| Liconco Information.                                                                             |
|                                                                                                  |
| License name: tricore-gcc                                                                        |
| Status: No license for product (-1)                                                              |
| Roam data read error (-125)                                                                      |
| No such file or directory (errno: 2)                                                             |
| HUSLID: 504650271804<br>Exp. end date: expired                                                   |
| Exp. days: 0                                                                                     |
|                                                                                                  |
| Maintenance end date: expired                                                                    |
|                                                                                                  |
| finish                                                                                           |
| C:\Program Files (x86)\HIGHTEC\licensemanager>                                                   |

Once complete, this is then seen in the server log.

12/04 09:37 (hightec-rt) IN: tricore-gcc v2016.03 by [YOUR-USERNAME]@[HOST-NAME]

# End of Document